## Adding an Open House notification

In Collab Center you can add a trigger to send email notifications to your Collab Center clients about new Open Houses on their matched listings. To add this notification, go to the Contact in Paragon, click Buyer Activity on the left panel, then click the search name below. Then on the right panel click the blue Options link.

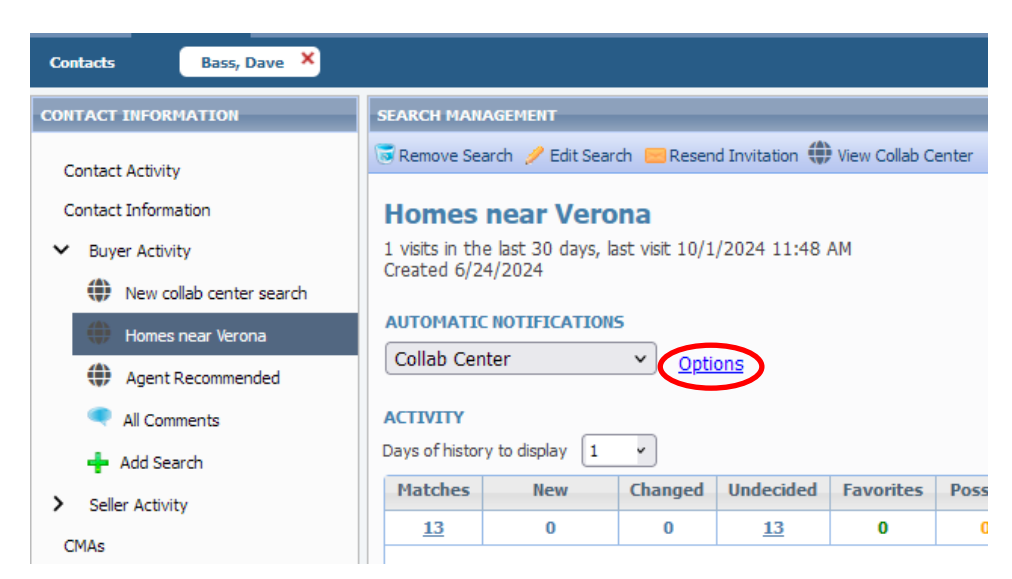

On the Advanced Email Options popup window click the magnifying glass button next to Notification Trigger.

| essage bu | JUV ID INCIDE                 |                                                     | has Clinick associ                                                                                | matifications N                                                                                   | Income Dad                                                                                  |
|-----------|-------------------------------|-----------------------------------------------------|---------------------------------------------------------------------------------------------------|---------------------------------------------------------------------------------------------------|---------------------------------------------------------------------------------------------|
|           | 1                             | n your collab cen                                   | ter Client emai                                                                                   | notifications.                                                                                    | <u>lessage boo</u>                                                                          |
| TION D    | ATE RANGE:                    | 0                                                   |                                                                                                   |                                                                                                   |                                                                                             |
| /24/202   | 24 🛅 En                       | d 06/24/2025                                        | 6                                                                                                 |                                                                                                   |                                                                                             |
|           |                               |                                                     |                                                                                                   |                                                                                                   |                                                                                             |
| TION TH   | RIGGER 🕜                      |                                                     |                                                                                                   |                                                                                                   | $\frown$                                                                                    |
| ange×     | New Match×                    | New Comment×                                        |                                                                                                   |                                                                                                   |                                                                                             |
|           | TION D/<br>/24/202<br>TION TI | TION DATE RANGE:<br>/24/2024  En<br>TION TRIGGER  C | TION DATE RANGE:<br>/24/2024   End 06/24/2025<br>TION TRIGGER<br>ange × New Match × New Comment × | TION DATE RANGE:<br>/24/2024   End 06/24/2025<br>TION TRIGGER<br>ange × New Match × New Comment × | TION DATE RANGE: 2 /24/2024  End 06/24/2025  TION TRIGGER  ange × New Match × New Comment × |

On that popup window check the box next to Open House, then click the Save button.

| <u> </u> | Contains 🗸    |  |
|----------|---------------|--|
|          | Description   |  |
|          | Price Change  |  |
|          | New Match     |  |
|          | Open House    |  |
|          | New Comment   |  |
|          | Status Change |  |
|          | Initial Photo |  |

The box will go away; click OK on the Advanced Email Options window.